## Comment mettre un nom de domaine sur liste blanche dans Gmail

1. Ouvrez votre page gmail et sélectionnez l'icône "Paramètres" en haut à droite de l'écran:

| ≡            | M Gmail                                                                                                   |   | Q Rechercher dans les message | es       |                                                                                                    | 荘                                                                                                  |                                                       | (                           | D 🕸 II                        | : <b>B</b>                                | ) |
|--------------|----------------------------------------------------------------------------------------------------|---|-------------------------------|----------|----------------------------------------------------------------------------------------------------|----------------------------------------------------------------------------------------------------|-------------------------------------------------------|-----------------------------|-------------------------------|-------------------------------------------|---|
| 0            | Nouveau message                                                                                           |   | □ • ♂ :                       |          |                                                                                                    |                                                                                                    |                                                       |                             | /                             | 31                                        |   |
|              | Boîte de réception                                                                                        |   | Principale                    | PI<br>RE | romotions (10 nouveaux)<br>BC Business, Alibaba.com                                                                                | Réseaux sociaux                                                                                    |                                                       | /                           |                               |                                           | l |
| * ΟΩ Δ Ω Ω × | Messages suivis<br>En attente<br>Important<br>Messages envoyés<br>Brouillons<br><b>Catégories</b><br>Plus |   |                               |          | Votre onglet "Principale<br>Les messages personnels e<br>s'afficheront ici.<br>Pour ajouter des onglets ou<br>dans les paramètres. | s" est vide<br>et ceux qui ne sont associés à auci<br>u en supprimer, cliquez sur C <b>onfig</b> u | un onglet en particulier<br>rer la boîte de réception |                             |                               | <ul> <li></li> <li></li> <li>+</li> </ul> |   |
| Lib<br>•     | əllés<br>Personal<br>Plus                                                                                 | + | 0,02 Goutilisés sur 15 Go 🗹   |          | Conditions d'u                                                                                                    | utilisation - Confidentialité - Règlement du                                                       | programme                                             | Dernière activité sur le co | mpte : il y a 2 jour<br>Détai | \$<br>is<br><b>&gt;</b>                   |   |

2. Cliquez sur "Voir tous les paramètres":

| ≡      | M Gmail                       |   | Q Rechercher dans les          | s messages        |                                                       |                           | 3 <sup>th</sup>                                             | (                                                         | 0 🅸 🎟         | B |
|--------|-------------------------------|---|--------------------------------|-------------------|-------------------------------------------------------|---------------------------|-------------------------------------------------------------|-----------------------------------------------------------|---------------|---|
| 1      | Nouveau message               |   | □• œ :                         |                   |                                                       |                           |                                                             | Configuration rapide                                      | ×             |   |
|        | Boîte de réception            |   | Principale                     | 0                 | Promotions (10 nouveaux)<br>RBC Business, Alibaba.com | 음 Réseaux sociau          |                                                             | Voir tous les paran                                       | nètres        |   |
| ☆<br>© | Messages suivis<br>En attente |   |                                |                   |                                                       |                           |                                                             | Applis dans Gmail<br>Onat et Meet                         |               | Ø |
| ∑<br>⊳ | Important<br>Messages envoyés |   |                                | Votre onglet "    | "Principale" est vide                                 | sociés à aucun onglet en  | particulier                                                 | Personnaliser                                             |               | • |
| ٥      | Brouillons                    |   |                                | s'afficheront ici | si.<br>es analets au en supprimer clique              | z sur Configurer la boîte |                                                             | <ul> <li>Densité</li> <li>Par défaut</li> </ul>           | ·             | + |
| , D    | Plus                          |   |                                | dans les param    | nètres.                                               | z sur configurer la boite | внесернон                                                   | O Normal                                                  |               |   |
| Libe   | ellés                         | + |                                |                   |                                                       |                           |                                                             | O Compact                                                 |               |   |
| ~      | Personal<br>Plus              |   | 0,02 Go utilisés sur 15 Go 🏼 🖉 |                   | Conditions d'utilisation - Confider<br>programme      | ntialité - Règlement du   | Dernière activité sur le compte : il y a 2 jours<br>Détails | Thème                                                     | Tout afficher |   |
|        |                               |   |                                |                   |                                                       |                           |                                                             | Type de boîte de réception<br>Par défaut<br>Personnaliser |               | > |

3. Sélectionnez l'onglet "Filtres et adresses bloquées" en haut de la page:

| ≡            | M Gmail                                                                      |   | Q Rechercher dans les messages                                      | 辛                                                                                                    | <u>ع</u> (٢ | 3 | <br>B |
|--------------|------------------------------------------------------------------------------|---|---------------------------------------------------------------------|----------------------------------------------------------------------------------------------------|-------------|---|-------|
| 1            | Nouveau message                                                              |   | Paramètres                                                          |                                                                                                    |             |   | 81    |
|              | Boîte de réception                                                           |   | Paramètres avancés Hors connexio                                    | Compres et importation Fittres et adresses bioquees Transfert et POPTIMAP Modules complementaires Chat et Meet     Thèmes                                                                                                    |             |   |       |
| ☆ © ⊅<br>▷ △ | Messages suivis<br>En attente<br>Important<br>Messages envoyés<br>Brouillons |   | Langue :                                                            | Langue d'affichage de Grant : Français V Modifier les paramètres de langue pour les autres produits<br>2 Activer les outils de saisie - Utilisez les différents outils de saisie de texte pour écrire dans la langue de votre choix Modifier les outils<br>En savoir plus<br>3 Orientation de droite à agueche désactivée<br>4 Orientation de droite à agueche activée | Google      |   | •     |
| • D<br>~     | Catégories<br>Plus                                                           |   | Numéros de téléphone :<br>Taille maximale de page :                 | Code de pays par défaut : Canada v                                                                                                    |             |   | +     |
| Lib<br>•     | Personal<br>Plus                                                             | + | Annuler l'envoi :<br>Mode de réponse par défaut :<br>En savoir plus | Délai d'annulation d'envoi : 5 v secondes<br>O Répondre<br>O Répondre à tous                                                                                                    |             |   |       |
|              |                                                                              |   | Actions de survol :                                                 | <ul> <li>Activer les actions de survol - Passez la souris sur la liste des conversations pour accéder rapidement aux commandes permettant d'arc<br/>message, de le supprimer, de le marquer comme lu ou de le mettre en attente.</li> <li>Désactiver les actions de survol</li> </ul>                                                                                  | chiver u    | r |       |
|              |                                                                              |   | Envoyer et archiver :<br>En savoir plus                             | Afficher le bouton "Envoyer et archiver" dans la réponse     Masquer le bouton "Envoyer et archiver" dans la réponse                                                                                                    |             |   | >     |

4. Cliquez "Créer un filtre " :

| ≡   | M Gmail                                                                 | Q Search mail I                                                                                                    | 0             | 3                     | В           |
|-----|-------------------------------------------------------------------------|----------------------------------------------------------------------------------------------------|---------------|-----------------------|-------------|
| 1   | Compose                                                                 | Settings General Labels Johns Accounts and Import Eliters and Blocked Addresses Econstrations and PORVIMAR Addrons. Chat and Meet. Advanced Offline. Themas                                                                                                    |               |                       | 31          |
|     | Inbox<br>Stared<br>Snoozed<br>Important<br>Drafts<br>Categories<br>More | General Labels indox Accounts and import Prices and blocked Addresses       Polyaiding and POPRIMP Add-ons       Chat and Meet. Advanced Omine Themes         The following filters are applied to all incoming mail:       Select: All, None       Export       Delete         Create a new filter       Import filters       The following email addresses are blocked. Messages from these addresses will appear in Spam:         You currently have no blocked addresses.       Select: All, None         Unblock selected addresses       Unblock selected addresses |               |                       | ©<br>•<br>+ |
| Lat | els +<br>Personal<br>More                                               | 0.02 GB of 15 GB used 🗹                                                                                                    | unt activity: | 2 days ago<br>Details | >           |

5. Saisissez "mediterraneangardening.fr" dans la rubrique "De", puis cliquez sur "Créer un filtre":

| ≡                 | M Gmail                                                                                                    |   | Q Rechercher dans les messages                                                                                    |                                            |                                                                               | C                           |             |                      | B                                          |
|-------------------|----------------------------------------------------------------------------------------------------|---|----------------------------------------------------------------------------------------------------|--------------------------------------------|-------------------------------------------------------------------------------|-----------------------------|-------------|----------------------|--------------------------------------------|
| 0                 | Nouveau message                                                                                                    |   | De mediterraneangardening.fr                                                                                      |                                            |                                                                               |                             |             |                      | 83                                         |
| α 4 © Ω Δ • Ω · · | Boîte de réception<br>Messages suivis<br>En attente<br>Important<br>Messages envoyés<br>Brouillons<br><b>Catégories</b><br>Plus |   | A Contient les mots Ne contient pas Taille supérieure à Contenant une pièce jointe Ne pas inclure les chats Créar | Mo •                                       | t et POPIMAP Modules complémentaires<br>filtres<br>s dans le dossier "Spam" : | Chat et Meet                |             |                      | <ul> <li>☑</li> <li></li> <li>+</li> </ul> |
| Libe<br>•         | <b>əllés</b><br>Personal<br>Plus                                                                                                | + | Débloquer les adresses sélectionnées<br>0.02 Goutilisés sur 15 Go 🖸<br>Condition                                  | s d'utilisation - Confidentialité - Règler | nent du programme                                                             | Dernière activité sur le co | npte : il y | a 2 jours<br>Détails | >                                          |

- 6. Lorsque la boîte de critères s'affiche, cochez "Ne jamais envoyer dans le dossier spam" puis cliquez sur "Créer un filtre":
- Lorsqu'un message correspond exactement à vos critères de recherche : ~
- Ne pas afficher dans la boîte de réception (Archiver)
- Marguer comme lu
- Activer le suivi
- Appliquer le libellé : Sélectionner un libellé... -
- Transférer Ajouter une adresse de transfert
- Supprimer
- Ne jamais envoyer dans le dossier Spam  $\checkmark$
- Toujours marquer comme important
- Ne jamais marquer comme important
- Associer à la catégorie : Choisir une catégorie...
- Appliquer également ce filtre à 11 conversations correspondantes.

Remarque : Le filtre ne sera pas appliqué aux anciennes conversations figurant dans les dossiers Spam ou Corbeille.

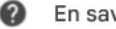

En savoir plus

Créer un filtre

7. Vous verrez maintenant un écran similaire à celui ci-dessous montrant que les messages provenant de mediterraneangardening.fr ne devraient jamais être envoyés dans le dossier Spam. Vous pouvez maintenant retourner à vos fonctions normales de boîte de réception, et les futurs courriels de mediterraneangardening.fr ne seront pas envoyés à votre dossier Spam.

| ≡                 | M Gmail                                                                                                    | Q Rechercher dans les messages                                                                                                    | 荘                                                                                                    | 0                               | ۰                         | B              |
|-------------------|----------------------------------------------------------------------------------------------------|----------------------------------------------------------------------------------------------------|----------------------------------------------------------------------------------------------------|---------------------------------|---------------------------|----------------|
| 0                 | Nouveau message                                                                                                    | Paramètres                                                                                                    |                                                                                                    |                                 |                           | 53             |
| □ ☆ ○ ○ ☆ ○ ○ × ○ | Boîte de réception<br>Messages suivis<br>En attente<br>Important<br>Messages envoyés<br>Brouillons<br><b>Catégories</b><br>Plus | General Libelles Bote de reception Comptes et importation Paramètres avancés Hors connexion Thèmes Les filtres suivants sont appliqués à tous les messages que vous Correspondance : from:(mediterraneangardening.fr) Action : Ne jamais envoyer dans le dossier Spam Sélectionner Tous, Aucun Exporter Supprimer Les adresses e-mail suivantes sont bloquées. Les messages envo | Fittres et adresses bloquees Transfert et POP/IMAP Modules complementaires recevez : Créer un filtre Importer des filtres vyés depuis ces adresses seront placés dans le dossier "Spam" : | Chat et Meet modifier           | supprime                  | ☑<br>●<br>+    |
| Libe              | Illés +<br>Personal<br>Plus<br>Totre filtre a été créé. En sa                                                                   | Vous n'avez bloqué aucune adresse pour le moment<br>Sélectionner Tous, Aucun<br>Débloquer les adresses sélectionnées<br>0,02 Go utilisés sur 15 Go 🚺                                                                                                    | Sonditions d'utilisation - Confidentialité - Règlement du programme                                                                                                    | Dernière activité sur le compte | e : il y a 2 jou<br>Détai | rs<br>lis<br>> |